## **TE30 Remote adjustment**

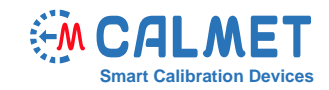

## Application Note No06

The remote adjustment of the TE30 requires the following devices:

- Calmet TE30 the device undergoing adjustment
- Calmet C300B three-phase voltage and current source
- Radian RD33 three-phase reference standard

To perform the remote adjustment process, the user should:

• connect the devices

.

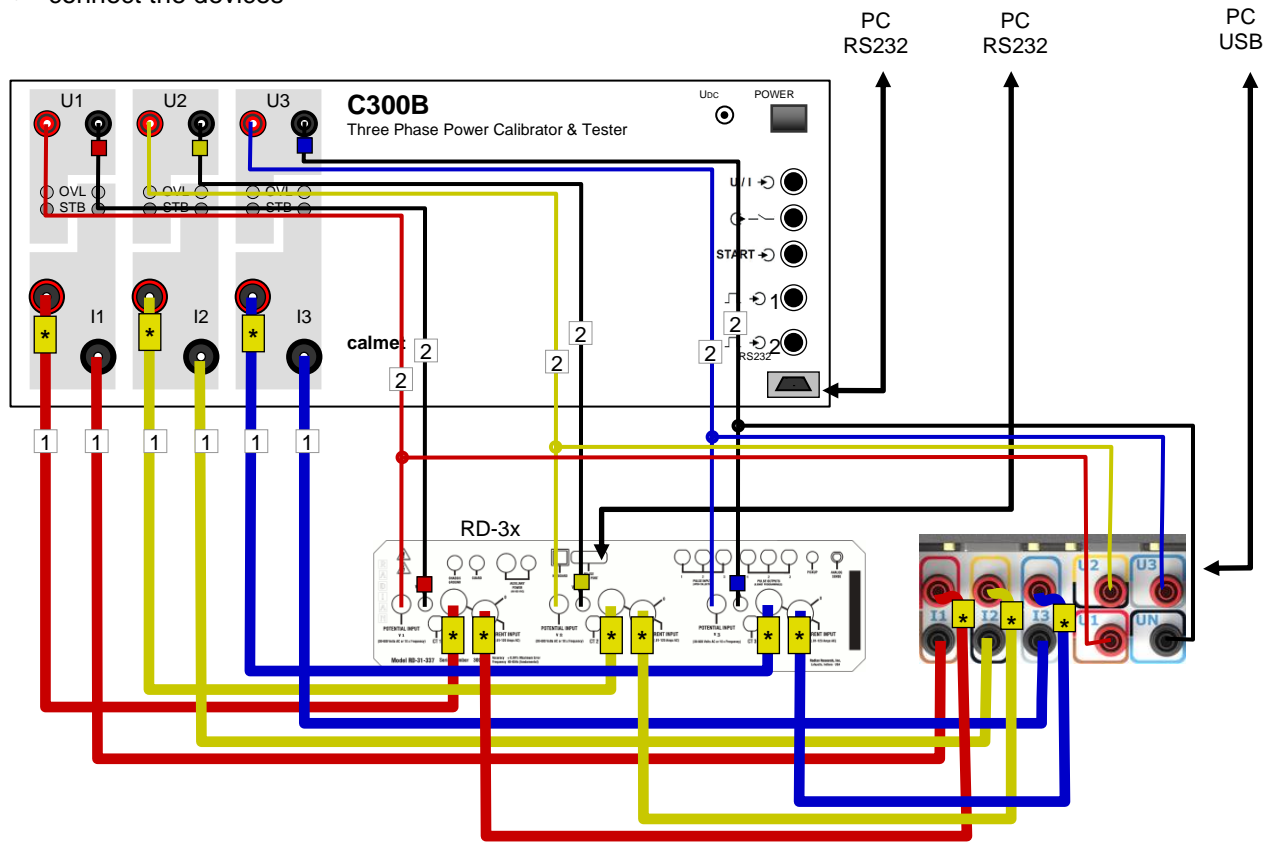

• open the RR-PCSuite software, connect with the Radian RD-3x, go to Metrics / Options, set the Update Interval to 1, press the Set button and close the RR–PCSuite software,

| 🔡 RR-PCSu                       | ite - RD-31-223                          | Metrics View                                          |                                                                              |                                                                                                    |
|---------------------------------|------------------------------------------|-------------------------------------------------------|------------------------------------------------------------------------------|----------------------------------------------------------------------------------------------------|
| View Run<br>Configure<br>Device | Setup<br>f(x)<br>Metrics<br>r Automation | InstAccumOInInNeutral Current0.V0.A0.W0.VA0.VAR0.Hz74 | ptions  <br>put 1<br>000<br>019<br>000 *<br>000 *<br>000 *<br>000 *<br>000 * | Metrics View   Inst Accum Options   Update Interval Image: Set Reset Accum   Metrics Start Accum Start Accum   Precision 3 Image: Start Accum   V&I Threshold 0.00010000 Timed Accum   Metric Archive Image: Instantaneous Image: Save Metrics |
| CAL                             | MET                                      | Calmet Sp. z<br>Kukulcza 18,<br>E-mail: mail@c        | 0.0.<br>65-472<br>almet.o                                                    | Zielona Gora, Poland Phone +48 68 324 04 56<br>com.pl Fax +48 68 324 04 57                                                                                                    |

If the Radian RD-3x is equipped with an LCD touch screen, it is required to close all measurement windows and leave the screen on the main window

| 🗟 RR-PCSuit                         | e - RD-31-223      | 300608    |              |
|-------------------------------------|--------------------|-----------|--------------|
| <u>V</u> iew <u>R</u> un <u>S</u> e | etup               |           |              |
|                                     | $f_{\mathrm{(x)}}$ | $\sim$    |              |
| Configure<br>Device                 | Metrics            | Harmonics | Trend Charts |
| NNN<br>Flicker Meter                | Automation         |           |              |

- run the TxService.exe software and select the proper version of the TE30
- connect to the devices

| • TxService - [#1] |         | 1.00 | <br> | <br> |
|--------------------|---------|------|------|------|
| 📴 File Tools Help  |         |      |      |      |
| Connections Start  | 🗟 Clear |      |      |      |
| #1                 |         |      | <br> | <br> |
| Aoj Cal Asm DI     |         |      |      |      |
|                    |         |      |      |      |
|                    |         |      |      |      |

press the Connection button and connect to the TE30, C300B, and RD-33 in the Connection window.

| Connection  |       |         |                |          |
|-------------|-------|---------|----------------|----------|
| Environment |       |         |                | <b>^</b> |
| C300        | COM15 | Connect | ual            |          |
| Radian      | COM1  | Connect | ual            |          |
| Meters      | COMO  |         |                |          |
| Meter #1    | COM38 | Connect |                |          |
|             |       |         |                |          |
|             |       |         |                | -        |
|             |       |         | Detect devices | Close    |

After properly connecting to the devices, close the Connection window using the Close button.

• select the Cal tab by using the Cal tab button, press the Clear button and wait 60s

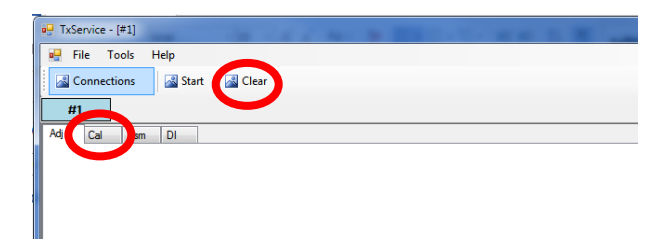

• press the Load procedure button and press the Start button

| TxService  | - [#1] | -           |            |  |              |      |              |
|------------|--------|-------------|------------|--|--------------|------|--------------|
| 🖳 File     | Tools  | Help        |            |  |              |      |              |
| Connec     | ctions | 🗟 Start     | Clear      |  |              |      |              |
| #1         |        |             |            |  |              |      |              |
| Adj Cal    | Asm    | DI          |            |  |              |      |              |
| Procedure: | Data\P | rocCAL\TE30 | )-300V.cal |  | $\mathbf{O}$ | Load | $\mathbf{D}$ |
|            |        |             |            |  |              |      |              |
|            |        |             |            |  |              |      |              |

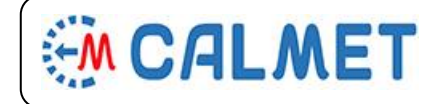

Phone +48 68 324 04 56 Fax +48 68 324 04 57 • select the 4.Calibration checkbox and press the Start button

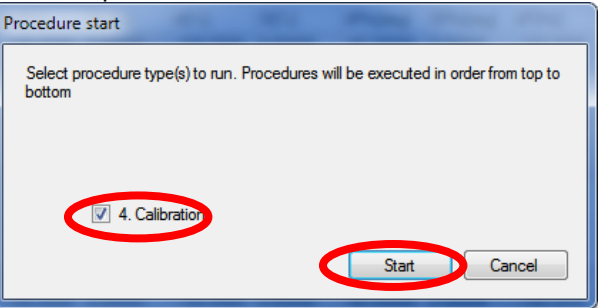

• ignore the OUM – before start window and press the OK button

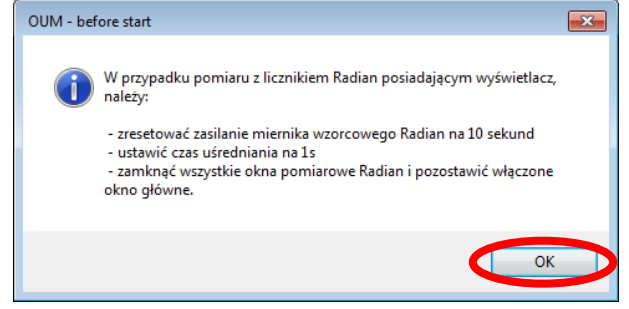

• set the name of result file and press the Zapisz (Save) button

| Zapisywanie jako                                                                                                    |                                     |                         | ×    |
|----------------------------------------------------------------------------------------------------|-------------------------------------|-------------------------|------|
| 🚱 🔍 🗣 🌗 🕨 Lab1 🔸 Pobrane 🕨 Nowy folder                                                                                                    | ▼ 4 <sub>2</sub>                    | Przeszukaj: Nowy folder | ٩    |
| Organizuj 🔻 Nowy folder                                                                                                    |                                     |                         | 0    |
| 🔆 Ulubione 🔶 Nazwa                                                                                                    | Data modyfikacji Typ                | Rozmiar                 |      |
| The second second secon | ty nie pasują do kryteriów wyszukiw | ania.                   |      |
| Pobrane                                                                                                    |                                     |                         |      |
| I TE30 Lite Badania                                                                                                    |                                     |                         |      |
| Exchange (calme                                                                                                    |                                     |                         |      |
| SWIADECTWA V                                                                                                    |                                     |                         |      |
| 🕞 Biblioteki                                                                                                    |                                     |                         |      |
| Nazwa pline: 1E30 600V SN362 CAL 2019-12-11.cal                                                                                                    |                                     |                         | •    |
| Zapisz jako typ: Calibration (".cai)                                                                                                    |                                     |                         | _    |
| 🛞 Ukryj foldery                                                                                                    | <                                   | Zapisz Anulu            | i at |

• wait util the measurements are done (The message Procedure done! will appear in the lower right corner of the window)

| 🔏 Conne    | ections      | Start       | 🔏 Clear   |          |          |         |          |         |           |           |         |         |          |           |       |
|------------|--------------|-------------|-----------|----------|----------|---------|----------|---------|-----------|-----------|---------|---------|----------|-----------|-------|
| E30: 362   | 2 (1.1.8 (1. | 2.5)) [Clan | npsn:—]   |          |          |         |          |         |           |           |         |         | Shutd    | lown 📃 Ir | nform |
| dj Cal     | Asm          | DI          |           |          |          |         |          |         |           |           |         |         |          |           |       |
| Procedure: | Data\Pro     | cCAL\TE30   | -600V.cal |          |          | •       | Load     |         |           |           |         |         |          |           |       |
| SELECTE    | U[V]         | I[A]        | Phi[deg]  | F[Hz]    | dU[%]    | SU[%]   | dl[%]    | SI[%]   | dPhi[deg] | SPhi[deg] | dF[Hz]  | SF[Hz]  | EP[%]    | SP[%]     |       |
|            | 300.0000     | 0.09375     | 60.00000  | 50.30000 | -0.00100 | 0.00089 | 0.00152  | 0.00109 | 0.00075   | 0.00056   | 0.00102 | 0.00025 | -0.00243 | 0.00325   |       |
|            | 300.0000     | 0.09375     | 60.00000  | 0.00000  | -0.00287 | 0.00029 | -0.00154 | 0.00093 | 0.00029   | 0.00033   | 0.00102 | 0.00025 | -0.00521 | 0.00155   |       |
|            | 300.0000     | 0.09375     | 60.00000  | 0.00000  | -0.00224 | 0.00052 | 0.00076  | 0.00042 | 0.00051   | 0.00311   | 0.00102 | 0.00025 | -0.00300 | 0.00871   |       |
| 21         | 300.0000     | 0.09375     | 60.00000  | 50.30000 | -0.00097 | 0.00129 | 0.00118  | 0.00139 | 0.00041   | 0.00057   | 0.00094 | 0.00008 | -0.00132 | 0.00405   |       |
|            | 300.0000     | 0.09375     | 60.00000  | 0.00000  | -0.00279 | 0.00051 | -0.00191 | 0.00087 | 0.00025   | 0.00033   | 0.00094 | 0.00008 | -0.00554 | 0.00218   |       |
|            | 300.0000     | 0.09375     | 60.00000  | 0.00000  | -0.00190 | 0.00068 | 0.00000  | 0.00100 | -0.00058  | 0.00021   | 0.00094 | 0.00008 | -0.00008 | 0.00201   |       |
| 21         | 300.0000     | 0.02344     | 60.00000  | 50.30000 | -0.00089 | 0.00052 | 0.01428  | 0.00365 | 0.00025   | 0.00210   | 0.00088 | 0.00025 | 0.01302  | 0.00681   |       |
|            | 300.0000     | 0.02344     | 60.00000  | 0.00000  | -0.00281 | 0.00033 | -0.01219 | 0.00142 | 0.00066   | 0.00057   | 0.00088 | 0.00025 | -0.01732 | 0.00208   |       |
|            | 300,0000     | 0.02344     | 60 00000  | 0.00000  | -0.00205 | 0.00034 | 0.00935  | 0.00180 | -0.00161  | 0.00077   | 0.00088 | 0.00025 | 0.01124  | 0.00220   |       |

• send the saved file (with the measurement results) along with all the required information to <a href="mailto:service@calmet.eu">service@calmet.eu</a>

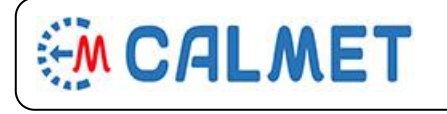

Phone +48 68 324 04 56 Fax +48 68 324 04 57